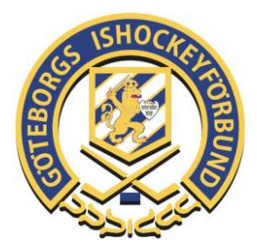

## OVR LIGHTER – CHECKLISTA

Här kommer en kortare instruktion hur lagen ska använda OVR Lighter i systemet.

- 1. Logga In (Föreningen ordnar själva med inlogg)
- 2. Välj din match i listan
- 3. Fyll i hemmalagets spelare genom att fylla i tröjnummer i de tomma rutorna på spelarna som deltar. (Ordning spelar ingen roll)
- 4. Fyll i hemmalagets Head Coach genom att klicka på och rulla ner till rätt namn.
- 5. Tryck Save
- 6. Byt till bortalaget
- Fyll i bortalagets spelare genom att fylla i tröjnummer i de tomma rutorna på spelarna som deltar. (Ordning spelar ingen roll)
- 8. Fyll i bortalagets Head Coach genom att klicka på och rulla ner till rätt namn.
- 9. Byt till Game Officals fliken och fyll i domare/matchledare i rutan Referee
- 10. Välj din domare/matchledare och tryck Save.
- 11. Starta matchen genom att ändra status uppe till höger från "Not Started" till "In progress"
- 12. Avsluta matchen genom att ändra status uppe till höger från "In progress" till "Ended"
- 13. Tryck på "Reports" till vänster
- 14. Tryck på "Empty Game Sheet" och välj skriv ut.
- 15. Skriv ut och låt domaren skriva under.
- 16. Spara dokumentet på er förenings kansli.
- Avsluta matchen genom att ändra status uppe till vänster från "Game
  Ended" till Final Score (OBS!!! När Final Score är intryckt så kan man inte
  längre ändra något i matchen!)
- 18. Tryck Close Game till vänster.

Tänk på att bara en person kan vara inne på matchen. Så kommer ni inte in på matchen så beror det ofta på att er.

## LÄNK TILL INSTRUKTIONSFILM (OBS. Laddas ner och filmen har inget ljud)